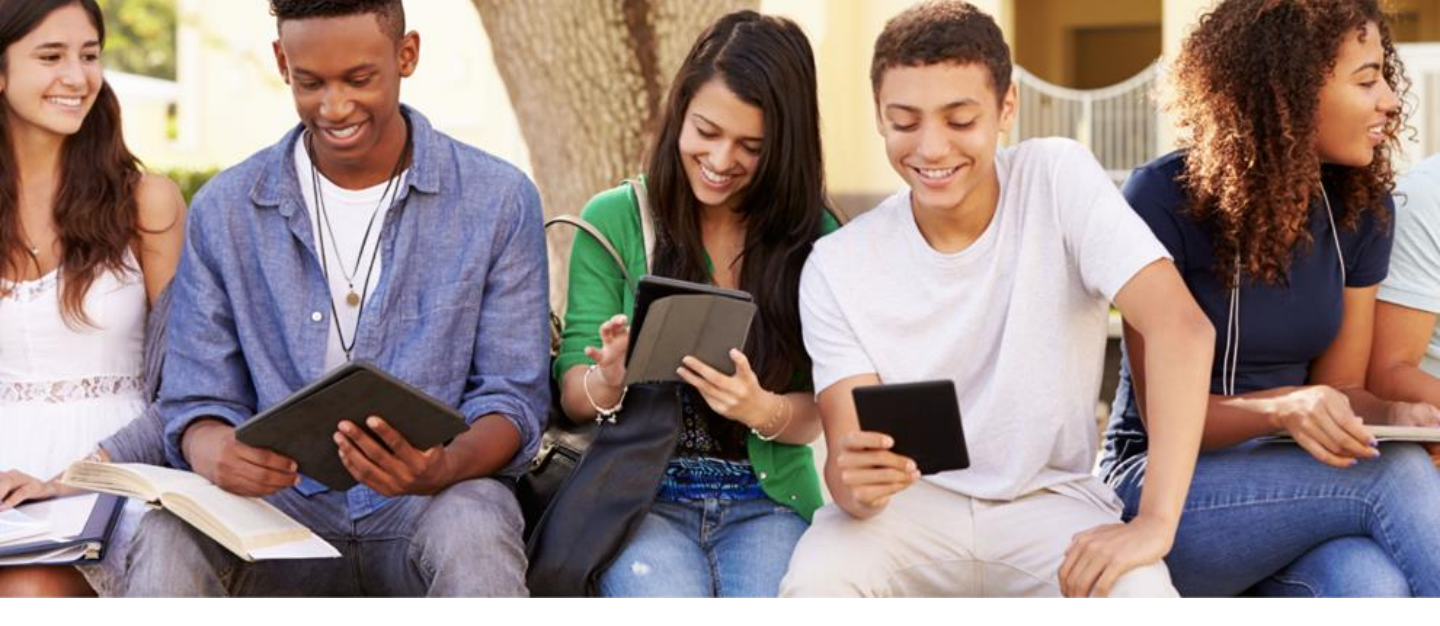

# **Start Reading Today**

#### **On Your Device:**

1. 1. Download the free Sora app

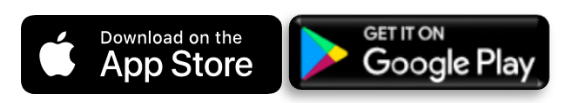

- 2. Tap "I have a setup code"
- 3. Type gcsdga
- Enter your student account & password
- **In Your Browser**
- 1. Visit soraapp.com/library/gcsdga
- 2. Enter your student account & password.

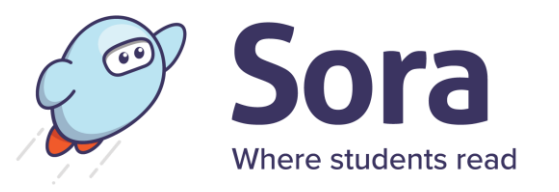

## **Do More:**

### Add the Public Library

- 1. Click or tap
- 2. Select Add Library
- 3. In the search box enter Gwinnett County Public Library.
- Search Library. Click
  Borrow or Place Hold on any title.
- Select Gwinnett County School District from dropdown and login with your school credentials.

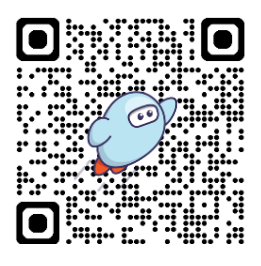

Borrow ebook & audiobooks anywhere, anytime with Sora, where students read

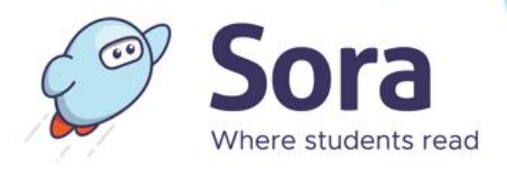

# **Start Reading Today**

**On Your Device:** 

1. 1. Download the free Sora app

Download on the App Store Google Play

- 2. Tap "I have a setup code"
- 3. Type gcsdga
- 4. Enter your student account & password

#### **In Your Browser**

- 1. Visit soraapp.com/library/gcsdga
- Enter your student account & password.

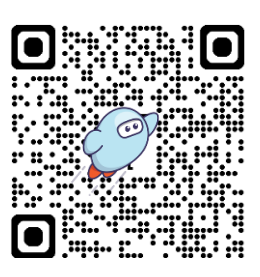

## **Do More:**

### Add the Public Library

- 1. Click or tap
- 2. Select Add Library
- 3. In the search box enter Gwinnett County Public Library.
- 4. Search Library. Click **Borrow or Place Hold** on any title.
- Select Gwinnett County School District from dropdown and login with your school credentials.

Note: By using Sora, students only have access to age-appropriate content.

Sora, where students read, provides the quickest and easiest way to read hundreds of eBooks and audiobooks on virtually any device.

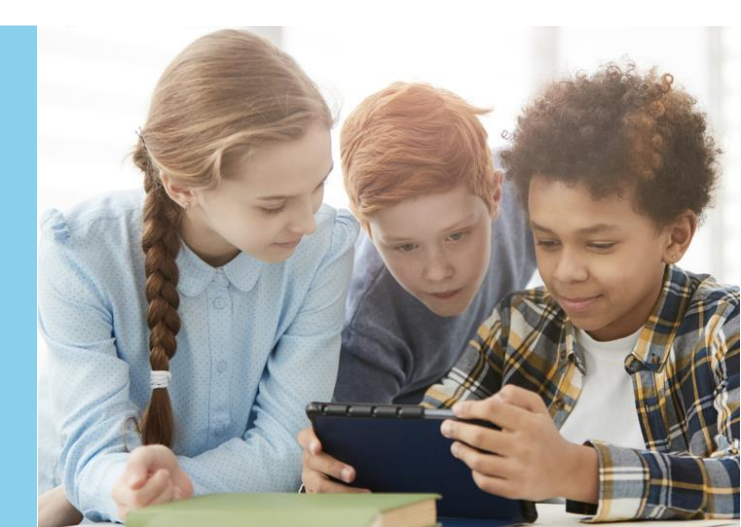